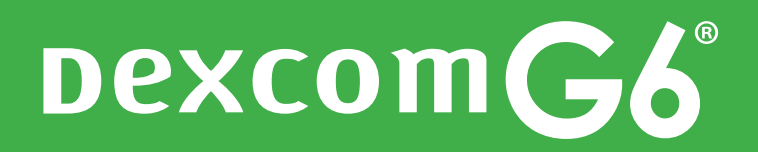

# TRE **VIKTIGA** STEG ATT GÖRA INNAN DU SKA STARTA DEXCOM G6 MED OMNIPOD 5

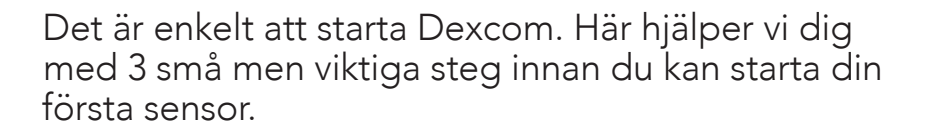

Fråga din diabetessköterska om du ska starta Dexcom G6 vid ett digitalt eller ett fysiskt möte.

Dexcom G6-appen funkar på de flesta mobiler! Du kontrollerar om din mobil är kompatibel här: www.dexcom.com/compatibility

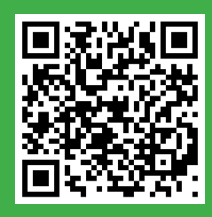

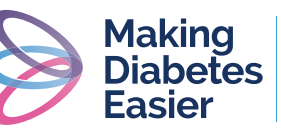

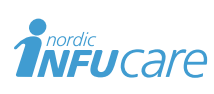

**Steg 1** Ladda ner appar

Steg 2 Skapa konto och logga in på Dexcom och Glooko

- (1) Ladda ner Dexcom G6 appen från App Store eller Google Play
- (2) Ladda ner Glooko-appen från App Store eller Google Play. Alternativt kan du gå in på websidan my.glooko.com för nästa steg
- (1) I Dexcom G6-appen: följ instruktionen för att skapa ett konto. Om du redan har ett Dexcom-konto, logga bara in med ditt användarnamn och lösenord
- (2) I Glooko-appen eller på websidan my.glooko.com: följ instruktionen för att skapa ett konto. Om du redan har ett Glooko-konto, logga bara in med ditt användarnamn och lösenord
- (3) Skriv ner dina användaruppgifter på ett säkert ställe, så du kan logga in och använda en annan mobil vid behov

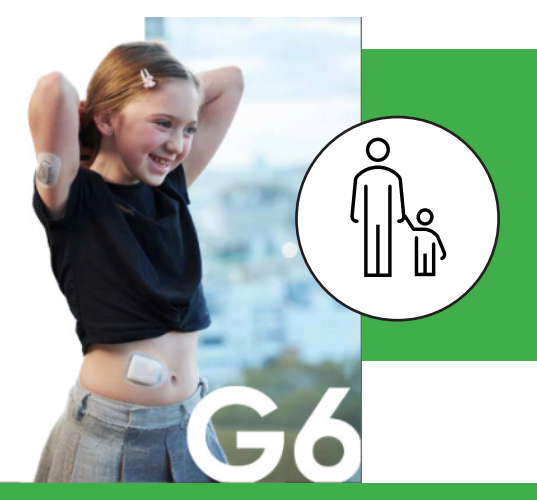

Användare under 18 år behöver en myndig anhörig med Dexcom-konto. Följ instruktionerna för att skapa ett vanligt Dexcom-konto för den myndige på den myndiges telefon. Skapa sen ett nytt konto för omyndige på samma telefon. Slutför genom att logga in med den omyndiges kontouppgifter på dennas telefon Steg 3 Anslut Dexcom-konto till Glookokonto

Dela dina glukosvärden med din klinik

ProConnect-kod från din klinik krävs.

#### Via Glooko-appen

- (1) Gå till "Synkronisera" och klicka på "Ny enhet"
- (2) Välj "Kontinuerliga glukosmätare" och sedan "Dexcom"
- (3) Ange användarnamn och lösenord för ditt Dexcom-konto. Följ instruktionerna

## Via my.glooko.com

- (1) Klicka på cirklen med dina initialer högst upp till höger och klicka på "Inställningar"
- (2) Skrolla ner till "Appar och enheter" och klicka på "Dexcom"
- (3) Ange användarnamn och lösenord för ditt Dexcom-konto. Följ instruktionerna

#### Via glooko - appen

- (1) Klicka på person-ikonen högst upp till höger och klicka på "Profil"
- (2) Klicka på "ProConnect" och klicka på "Lägga till vårdteam". Fyll i koden och bekräfta
- (3) Du får ett bekräftelsesmeddelande på mejl

## Via my.glooko.com

- (1) Klicka på cirklen med dina initialer högst upp till höger, och klicka på "Profil"
- (2) Skrolla ner till "Konto" och "ProConnect-kod"/ stjärnan med "Primär vårdgivare". Fyll i koden och bekräfta
- (3) Du får ett bekräftelsesmeddelande på mejl

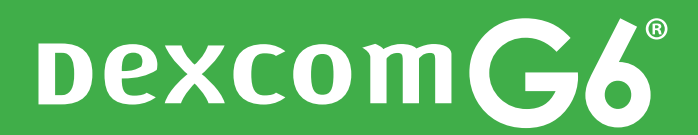

# Om du ska använda Följarfunktionen

Med Dexcom G6 kan du enkelt dela dina glukosvärden, till exempel med en vän/förälder/partner som kan vara ett extra stöd och ge extra trygghet.

#### Dexcom G6-användaren

- (1) Gå till Inställningar och klicka på "Share" i toppen av skärmen
- (2) Bjud in följare genom att skriva in deras mejladress och välja vad du vill dela. Använd endast den mejladress som kan öppnas på följarens mobiltelefon

#### Följaren

- (1) Ladda ner Dexcom Follow appen från App Store eller Google Play
- (2) Följ instruktionerna i mejlet du får. Kontrollera din skräppost om du inte hittar mejlet
- (3) Ställ in vilka varningar du vill ha

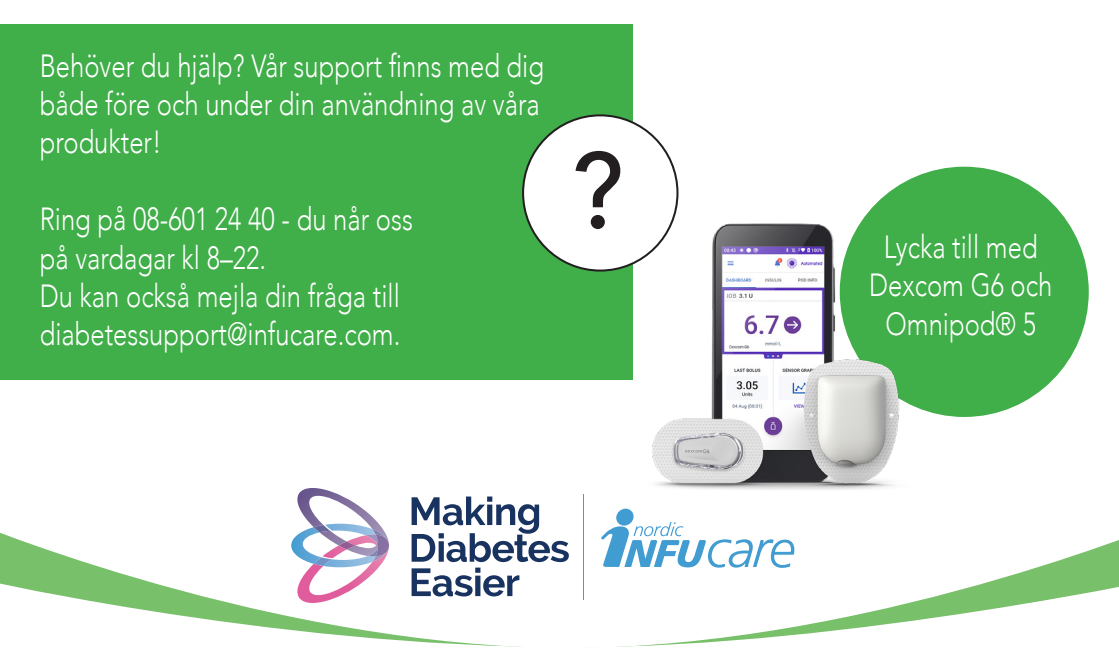

Läs mer på: diabetesinfucare.com | makingdiabeteseasier.se | facebook.com/MakingDiabetesEasierSverige | @makingdiabeteseasier\_se

Dexcom tillverkas av Dexcom, Inc. 6340 Sequence Drive San Diego, CA 92121 USA. dexcom.com Dexcom G6 är CE-märkt enligt MDD 93/42/EEC. Insulet Corporation, tillverkare av Omnipod, Insulet Netherlands BV Stadsplateau 7, 3521 AZ Utrecht, Nederländerna. www.myomnipod.com Omnipod 5 Automated Insulin Delivery System är CE-märkt enligt MDR (EU) 2017/745 CE